#### U.S. FIGURE SKATING EVENT MANAGEMENT SYSTEM

# TEAMS: ENTRY SUMMARY

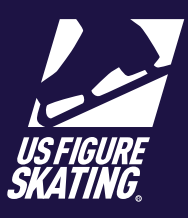

### \*\*\* For best results, run EMS using Google Chrome. \*\*\*

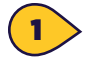

From the *Main* page of the selected competition, click **Entry Info > Entry Summary**.

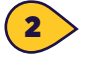

Events are grouped by category and type. *Example*: Synchro-Free Skate

The number of teams in each event displays on the right.

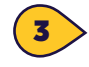

Click an event to view and edit entries.

You can compose an email to all teams registered for this event. Refer to the <u>Communication</u> quick reference for instructions.

Δ

From the ENTRY SUMMARY page, you can filter through the registered teams by "Name", "Club". Click the funnel icon in the appropriate column, type the item you are searching for and click FILTER.

| 6 |  |
|---|--|
|   |  |

Click **Withdraw** to remove a team from the selected event. Type the withdrawal reason in the text box and click **Withdraw**.

Click the "View Profile" icon to review the "Team Information" page. Refer to the <u>Using the</u> <u>Team Information</u> page.

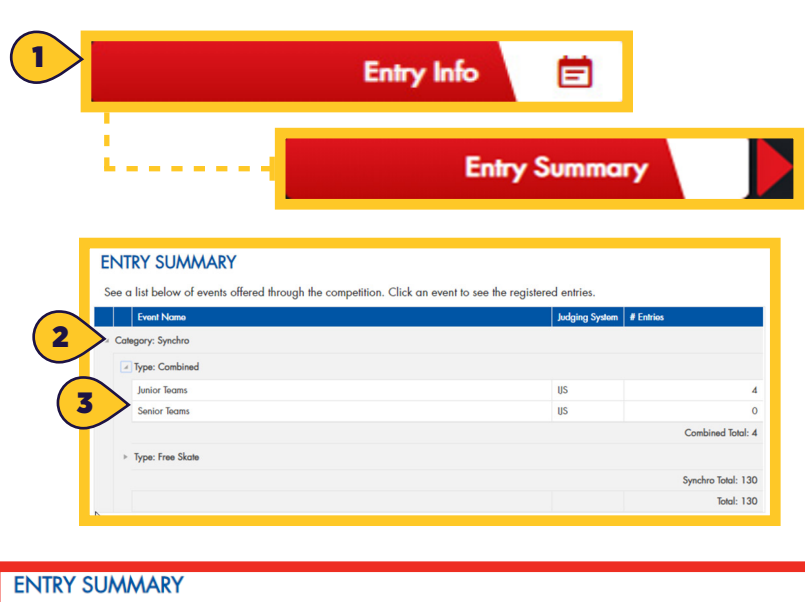

#### Below are teams registered for the chosen event. You can compose your own email by clicking the email icon and send your own email to all skaters on this page. You will have the ability to choose to include coaches and partners (if applicable) from the composition window. Discipline: Synchro Event: Junior Teams Entries: 4

|         | Profile | Name 5                  | Club                       |                    |  |
|---------|---------|-------------------------|----------------------------|--------------------|--|
|         | 9       | Encore                  | Starlight Ice Dance Club   | Withdraw           |  |
|         | 9       | Teams                   | Individual Member          | Withdraw           |  |
|         | 9       | Skate Together          | Wisconsin FSC, Inc.        | Withdraw           |  |
|         | 9       | Ice Pack                | Metro Edge FSC of Missouri | Withdraw           |  |
| н       | < 1     | ▷ > 50 v items per page |                            | 1 - 4 of 4 items 🔿 |  |
| Duritum |         |                         |                            |                    |  |

## Withdraw Team

Name: Ice Pack

Event: Junior Teams

Per the US Figure Skating Rulebook, after a qualifying competitor has withdrawn, re-entry is not permitted. Reinstated entries must only be due to a withdraw error by the administrator.

reason to display in the change log

Withdraw